# **Wireless Music Station**

# WAK3300

Bedienungsanleitung

Manuale d'uso

Gebruikershandleiding

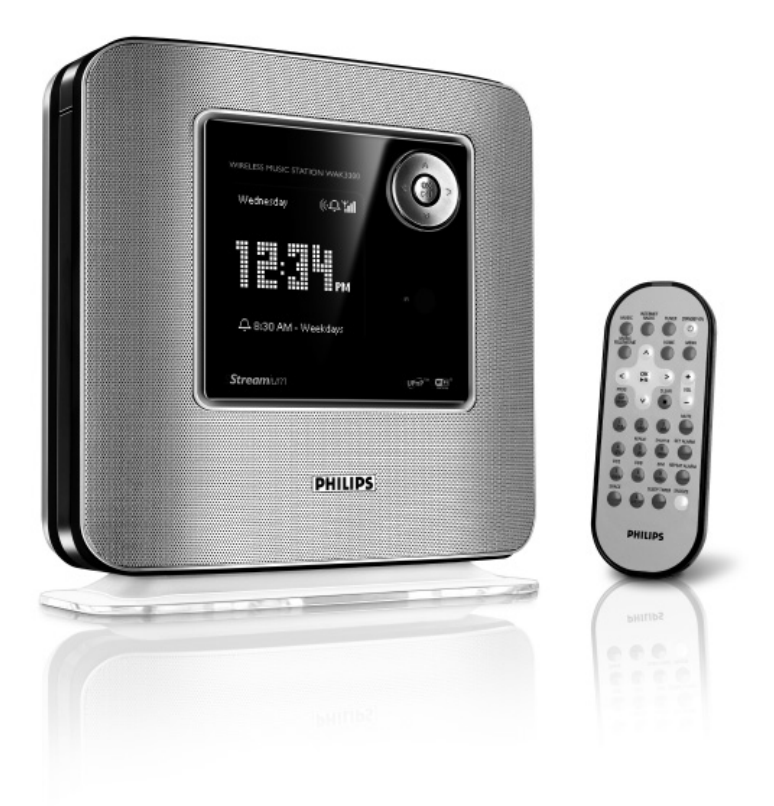

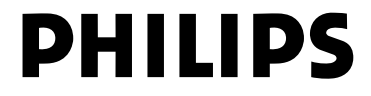

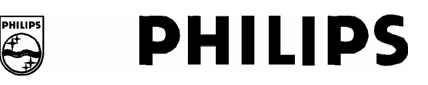

## **Philips Consumer Electronics**

HK- 0638-WAK3300 (report No.)

# **EC DECLARATION OF CONFORMITY**

We,

Philips Consumer Electronics (manufactureris name)

Philips, Glaslaan 2, 5616 JB Eindhoven, The Netherlands (manufactureris address)

declare under our responsibility that the electrical product:

Philips (name)

WAK3300/12, /05 (type or model)

Wireless Music Station (product description)

to which this declaration relates is in conformity with the following standards:

EN55013 : 2001 + A1: 2003 EN55020 : 2002 + A1 :2003 EN 55022: 1998 + A1: 2000 + A2: 2003 EN 55024: 1998 + A1: 2001 + A2: 2003 EN 60065 : 2002 EN 300 328 : 2004 EN 301 489-1 : 2004 EN 301 489-17: 2002 EN 50385 : 2002 IEC Guide 112 : 2000

(title and/or number and date of issue of the standards)

following the provisions of R &TTE Directive 1999/5/EC (incl. 89/336/EEC & 73/23/EEC & 93/68/EEC directives and is produced by a manufacturing organization on ISO 9000 level.

Eindhoven, September 19, 2006 (place, date)

B

Eric Tijssen Program Manager PCE I-Lab Entertainment Solutions (signature, name and function)

# Index

Deutsch

| Deutsch 4     | Deuts      |
|---------------|------------|
| Italiano 46   | Italiano   |
| Nederlands 87 | Nederlands |

# Note importanti per gli utenti del Regno Unito

### Spinotto di alimentazione

Questo apparecchio è dotato di uno spinotto da 13 amp approvato Per cambiare il fusibile di questo tipo di spinotto procedere come segue:

- 1 Rimuovere il coperchio del fusibile e il fusibile.
- 2 Inserire il nuovo fusibile che deve essere un BS1362 5-amp, di tipo approvato da A.S.T.A. o BSI.
- **3** Rimettere il coperchio del fusibile.

Se lo spinotto in dotazione non si adatta alle prese di rete, deve essere isolato e al suo posto ne deve essere usato uno appropriato. Se lo spinotto contiene un fusibile, questo deve essere da 5 amp. Se si usa uno spinotto senza fusibile, il fusibile nel quadro elettrico non deve superare i 5 amp.

Nota: lo spinotto tagliato deve essere smaltito per evitare un possibile rischio di shock nel caso fosse inserito in una presa da 13 amp. altrove.

# Come collegare lo spinotto

l cavi nella rete elettrica sono colorati con i seguenti codici: blu = potenziale zero (N), marrone = sotto tensione (L).

- Poiché questi colori possono non corrispondere ai marchi a colore che identificano i terminali dello spinotto, procedere come segue:
  - collegare il cavo blu al terminale identificato dalla N o di colore nero.
  - collegare il cavo marrone al terminale identificato dalla L o di colore rosso.
  - Non collegare né l'uno né l'altro cavo al terminale di messa a terra dello spinotto identificato da una E (o- e) o di colore verde (o verde e giallo).

Prima di sostituire la copertura dello spinotto, accertarsi che il manicotto del cavo sia fissato con un morsetto alla guaina del cavo intero non semplicemente ai due fili.

# Copyright nel Regno Unito

La registrazione e la riproduzione di materiali possono aver bisogno del consenso. Vedere la legge sul Copyright del 1956 e le leggi sullaprotezione del diritto d'autore dal 1958 al 1972..

# Norge

Typeskilt finnes på apparatens underside.

Observer: Nettbryteren er sekundert innkoplet. Den innebygde netdelen er derfor ikke frakoplet nettet så lenge apparatet er tilsluttet nettkontakten.

For å redusere faren for brann eller elektrisk støt, skal apparatet ikke utsettes for regn eller fuktighet.

| BE / DK / CB / ES / EB | 1                     |
|------------------------|-----------------------|
|                        | <ul> <li>I</li> </ul> |
| IE 🖌 IT 🖌 LU 🖌 NL 🖌 AT |                       |
| PT 🖌 FI 🖌 SE 🖌 UK 🖌 NO |                       |
| DE 🖌 CH 🖌 PL 🖌 HU 🖌 SK | $\checkmark$          |
| CZ 🖌                   |                       |

Italiano

# Sommario

# Sommario

| Informazioni sulla stazione musicale |      |
|--------------------------------------|------|
| wireless con sveglia WAK3300         | . 50 |
| Accessori in dotazione               | . 50 |
| Requisiti minimi del sistema         | 50   |
| Supporto Philips on-line             | . 51 |
| Informazioni ambientali              | . 52 |
| Manutenzione                         | . 52 |
| Informazioni per la sicurezza        | . 52 |

# Comandi

| Comandi sull'unità                       |    |
|------------------------------------------|----|
| (pannelli superiore, anteriore e destro) | 55 |
| Telecomando56-                           | 57 |

# Preparazione

| Uso del telecomando            | 58 |
|--------------------------------|----|
| Per sostituire la batteria del |    |
| telecomando                    | 58 |
| Uso dei comandi di navigazione | 58 |
| Uso dei tasti alfanumerici     | 59 |

# Installazione

| Collocazione del WAK3300 61           |
|---------------------------------------|
| Impostazione del sistema 61           |
| Collegamento alla fonte di            |
| alimentazione61                       |
| Selezionare le lingue61               |
| Impostazione orologio61               |
| Collegamento del WAK3300 al           |
| Philips Wireless Music Center o ad un |
| server musicale UPnP attivo           |
|                                       |
| Collegare il WAK3300 (stazione) al    |
| Philips Wireless Music Center 62      |
| Collegamento del WAK3300 ad un        |
| server musicale UPnP attivo 62-63     |
| Installazione antenna FM 64           |
| Uso dell'adattatore AC 64             |
|                                       |

| Funzioni di base                            |
|---------------------------------------------|
| Modalità standby/accensione e funzioni      |
| di selezione                                |
|                                             |
| Modalità risparmio energetico               |
| (ECO POWER)                                 |
| Accesso alle sorgenti/impostazioni dal      |
| menu principale66                           |
| Impostazione orologio66                     |
| Regolazione delle impostazioni              |
| dell'orologio66                             |
| Visualizzazione delle impostazioni          |
| dell'orologio durante la riproduzione66     |
| Controllo del volume 67                     |
| MUTE                                        |
| Controllo audio67                           |
| DSC (Digital Sound Control,                 |
| controllo audio digitale)67                 |
| Regolazione bassi67                         |
| Regolazione del display 68                  |
| Contrasto 68                                |
| Selezione della lingua 68                   |
| Visualizzazione informazioni dispositivo 68 |
|                                             |

# Musica

| Informazioni sulla sorgente MUSIC 69   |
|----------------------------------------|
| Riproduzione della sorgente MUSIC 69   |
| Selezione e ricerca                    |
| Selezionare un'opzione diversa 70      |
| Scorrimento veloce di una lista di     |
| opzioni                                |
| Selezionare una canzone nell'album     |
| corrente durante la riproduzione 70    |
| Differenti modalità di riproduzione:   |
| REPEAT, SHUFFLE71                      |
| Trasferimento della riproduzione       |
| musicale tra il Philips Wireless Music |
| Center e il WAK3300 (stazione)         |
| MUSIC FOLLOWS ME                       |
| MUSIC BROADCAST                        |
| (Trasmissione musicale)73              |
|                                        |

# Radio FM

| Sintonizzazione delle stazioni radio | 74   |
|--------------------------------------|------|
| Memorizzazione delle stazioni radio  | •••• |
|                                      | 75   |
| Autostore (memorizzazione            |      |
| automatica): programmazione          |      |
| automatica                           | 75   |
| Programmazione manuale               | 75   |
| Per ascoltare una stazione           |      |
| preimpostata                         | 75   |

# Allarme

| Impostazione allarme                   | 76 |
|----------------------------------------|----|
| Impostazione ora allarme               | 76 |
| Impostazione modalità ripeti           | 77 |
| Selezionare la sorgente sonora         |    |
| dell'allarme                           | 77 |
| Accensione/spegnimento dell'allarme :  | 78 |
| Disattivazione temporanea dell'allarme | 78 |
| periodo di 8 minuti                    | 78 |
| Interruzione dell'allarme per un       |    |
| periodo prefissato                     | 78 |

## Impostazione di rete

| Collegamento a una rete Wi-Fi e     | sterna 79   |
|-------------------------------------|-------------|
| Creazione di un profilo di connessi | ione79-80   |
| Modifica del profilo di conne       | essione 80  |
| Salvare i profili di connession     | ne          |
| preimpostati                        |             |
| Modifica del codice di cripta       | zione in di |
| un profilo di connessione           | 81          |
|                                     |             |

| Supporto tecnico via Internet      | 82 |
|------------------------------------|----|
| Verifica della connessione di rete | 82 |
| Registrazione                      | 82 |
| Aggiornamento del software         | 82 |

| Impostazione dispositivo       | 83 |
|--------------------------------|----|
| Impostazione timer spegnimento | 83 |
| Reset                          | 83 |
| Aggiornamento firmware         | 83 |
| Rinominare il dispositivo      | 85 |

| Individuaz | ione e ris | soluzione | e dei |
|------------|------------|-----------|-------|
| problemi   | •••••      | ••••••    | 86    |

## Informazioni sulla stazione musicale wireless con sveglia WAK3300

WAK3300 è una eccellente aggiunta sia alla rete Wi-Fi del Philips Wireless Music Center che alla rete PC di casa. Con la installazione/connessione automatica, il WAK3300 può essere facilmente aggiunto alla rete del Center Wi-Fi. Attraverso **Wi-Fi**, l'intera libreria musicale del Center può essere inviata al WAK3300 in modalità wireless.

Attraverso **UPnP** la libreria musicale del PC può essere riprodotta sul WAK3300.

Oltre al facile accesso alla musica, il WAK3300 offre varie opzioni di impostazioni di allarme.

**Wi-Fi** o IEEE802.11 b/g, è lo standard leader nel mondo per il settore delle reti a banda larga wireless.Trasferisce i dati digitali con un range e una banda larga più ampi.

**UPnP** Universal Plug and Play (UPnP<sup>™</sup>) fa affidamento su tecnologie di rete standard e fornisce protocolli standardizzati per una vasta gamma di dispositivi per la casa e le piccole aziende. Consente una facile interoperabilità di tutti i dispositivi che supportano le tecnologie di rete.

## Accessori in dotazione

- Telecomando con 1 batteria × CR
- Adattatore

## Requisiti minimi del sistema

#### Audio Center

- Philips Wireless Music Center

#### oppure

 PC con software media server UPnP installato e attivato (per es. Philips Media Manager, Musicmatch®, Window Media Connect®), oppure

#### Connessione

 di rete wireless (compatibile con Wi-Fi 802.11 b/g) ad hoc

#### oppure

- connessione 10/100M Ethernet LAN

Questo apparecchio è conforme ai requisiti sulle interferenze radio della comunità europea.

Con il presente la Philips Consumer Electronics, BG Entertainment Solutions dichiara che il prodotto WAK3300 è conforme ai requisiti essenziali e alle altre normative pertinenti della direttiva 1999/5/CE.

### Supporto Philips on-line

I prodotti Philips sono stati progettati e realizzati secondo i più alti standard di qualità. Se il prodotto Philips non funziona correttamente, consigliamo di consultare il manuale d'uso per verificare che il prodotto sia correttamente collegato e configurato.

Il sito web Il sito web www.philips.com/support offre tutte le informazioni di cui si ha bisogno per godere al meglio del prodotto e per informazioni su nuovi prodotti ad ampliamento della gamma, così da rendere l'esperienza dell'home entertainment ancora più godibile.

Visitate: www.philips.com/support e inserire

il codice del prodotto (WAK3300) per vedere le:

- FAQ (domande frequenti)
- Manuali d'uso più recenti e manuali di software per PC
- File di aggiornamento del firmware per WAK3300
- Aggiornamenti software
- Suggerimenti per identificare e risolvere i problemi

Poiché è possibile aggiornare il prodotto, consigliamo di registrarlo su www.philips.com/register in modo da poter avere informazioni appena sono disponibili nuovi aggiornamenti gratuiti.

Buon ascolto con WAK3300 !

## Informazioni ambientali

Tutto il materiale di imballo in eccesso è stato eliminato. Abbiamo fatto ogni sforzo per rendere l'imballaggio facilmente separabile in tre mono-materiali. cartone (scatola), spuma di polistirene (protezione) and polietilene (buste, foglio di protezione).

L'unità si compone di materiali che possono essere riciclati se smontati da un.azienda specializzata. Osservare le normative locali in materia di smaltimento dei materiali di imballo, batterie scariche e vecchi dispositivi.

# Smaltimento del vecchio prodotto

Il prodotto è progettato e realizzato con materiali e componenti di alta qualità che possono essere riciclati e riutilizzati.

Quando questo simbolo di contenitore di rifiuti con ruote sbarrato è attaccato al prodotto significa che esso è coperto dalla direttiva europea 2002/96/CE

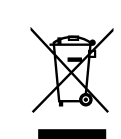

Informarsi sui sistemi di raccolta differenziata locali per i prodotti elettrici ed elettronici.

Attenersi alle normative locali e non disfarsi dei vecchi prodotti insieme ai normali rifiuti domestici. Il corretto smaltimento dei vecchi prodotti contribuirà ad impedire potenziali conseguenze negative per l'ambiente e

#### la salute umana. Manutenzione Pulizia dell'unità

 Usare un panno morbido leggermente imbevuto in una soluzione detergente delicata. Non usare soluzioni contenenti alcol, ammoniaca o abrasivi.

#### Informazioni per la sicurezza

- Mettere l'unità su una superficie piatta, resistente e stabile.
- Non esporre l'impianto, le batterie o i dischi ad eccessiva umidità, pioggia, sabbia,fonti di calore, o alla luce solare diretta.
- Mettere l'unità in un posto in cui ci sia una adeguata ventilazione per impedire l'accumulo di calore interno all'impianto. Lasciare uno spazio di almeno 10 cm rispetto alla parte posteriore e superiore dell'apparecchio e di 2 cm su ciascun lato.
- La ventilazione non deve essere impedita coprendo i fori appositi con oggetti quali giornali, tovaglie, tende, ecc.
- L'unità non deve essere esposto a gocce o schizzi.
- Nessun oggetto pieno d'acqua, come vasi, deve essere messo sull'apparecchio.
- Nessuna fonte di fiamma viva, come candele accese deve essere messa sull'apparecchio.
- Le parti meccaniche dell'apparecchio contengono cuscinetti autolubrificanti e non devono essere oliati o lubrificati.
- Massima temperatura di esercizio (40 gradi Celsius).
- Maximale gebruikstemperatuur (40 graden celsius).

# ATTENZIONE

Se tentate di modificare il prodotto potreste causare l'emissione di radiazioni pericolose di EMC o altre operazioni non sicure.

Se il prodotto viene scollegato dalla rete elettrica, assicurarsi di estrarre completamente la spina dalla presa di corrente.

Rischio di gravi lesioni per i bambini perché l'estremità libera del cavo potrebbe essere ancora sotto tensione se solo il connettore è rimosso dalla presa di RETE sul retro dell'unità

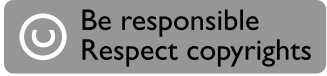

Copie non autorizzate di materiale protetto da copie, inclusi programmi per computer, documenti, registrazioni di radiogrammi e suoni, possono essere una violazione del copyright e costituire un illecito penale. Questa apparecchiatura non può essere utilizzata a tali scopi.

# Comandi

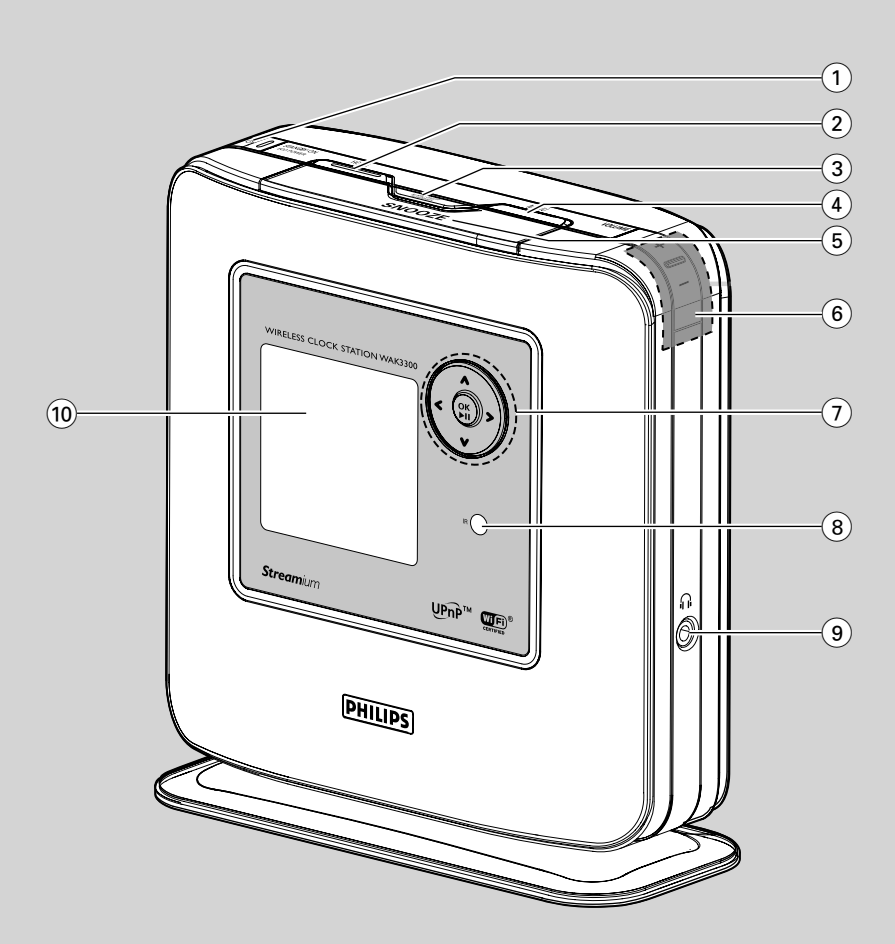

# Comandi sull'unità

(pannelli superiore, anteriore e destro)

# ျာ STANDBY ON / ECO POWER ပံ

- premere brevemente per accendere l'unità;
- tenere premuto per porre l'apparecchio in modalità risparmio energetico
- Spia luminosa rossa: si accende quando l'unità è in modalità stand-by o risparmio energetico.

# 2 HOME

 entra nel menu principale (per selezionare la sorgente audio o le impostazioni del sistema)

#### 3 ALARM ON / OFF SLEEP TIMER

## - ALARM:

attiva/disattiva l'allarme; visualizza le impostazione dell'allarme

 SLEEP TIMER: imposta il timer di spegnimento

# (4) MENU

 entra o esce dal menu funzioni della sorgente audio corrente

# 5 SNOOZE

- Mostra brevemente l'orologio o interrompe l'allarme per un periodo di 8 minuti

# 6 VOLUME +,-

regola il livello del volume

# $\fbox{$1$} \checkmark \texttt{$1$} \checkmark \texttt{$1$}$

- comandi di navigazione (sinistra, destra, alto, basso) per scorrere lungo la lista delle opzioni
- ritorna alla lista opzioni precedente
   ◄/ ►
- per saltare e cercare i brani avanti/indietro (nella schermata di riproduzione)
   ►/OK
- conferma la scelta
- Tuner: enters the list of preset stations

# ▼/▲

- scroll the display screen upward or downward
- Sintonizzatore: entra nella lista delle stazioni preimpostate

#### ▲

 alterna la schermata di riproduzione e la lista opzioni precedente

# OK/►II

avvia o mette in pausa la riproduzione

### (8) IR

 sensore del telecomando ad infrarossi
 Suggerimenti utili: puntare sempre iltelecomando verso il sensore.

### 9 በ

- 3.5 presa cuffie da 3.5 mm

#### Suggerimenti utili:

- Regolare il volume a livello moderato prima di inserire le cuffie.
- Il collegamento delle cuffie spegne gli altoparlanti.

#### 10 Monitor

– mostra lo stato dell'apparecchio

# Comandi

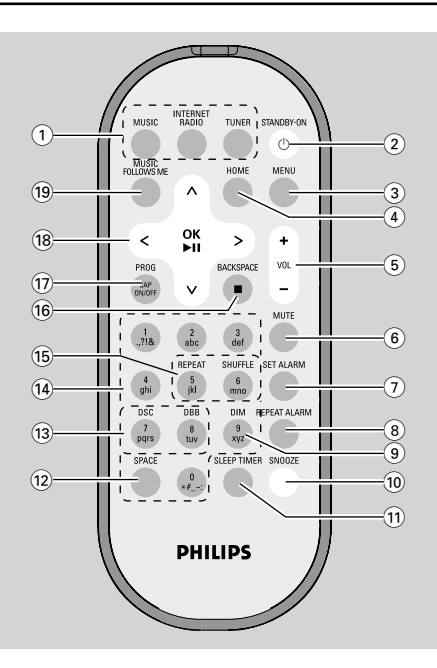

# Telecomando

#### 1 Tasti sorgente MUSIC

 seleziona la raccolta musicale (sulla stazione musicale wireless o su un server musicale UPnP attivo)

#### INTERNET RADIO

nessuna funzione su questo apparecchio

#### TUNER

seleziona la sorgente radio FM

#### 2 STANDBY-ON 🕑

 premere brevemente per accendere l'unità o porlo in modalità standby

### 3 MENU

 entra o esce dal menu funzioni della sorgente audio corrente

### (4) HOME

 entra nel menu principale (per selezionare la sorgente audio o le impostazioni del sistema)

# 5 VOL +,-

regola il livello del volume

### 6 MUTE

- disattiva temporaneamente l'audio

### 7 SET ALARM

- entra in modalità impostazione allarme

#### 8 REPEAT ALARM

- Per impostare la modalità ripeti allarme.

#### 9 DIM

modifica la retroilluminazione del display

#### 10 SNOOZE

interrompe l'allarme per un periodo di 8 minuti

#### 11 SLEEP TIMER

- imposta il timer di spegnimento

### 12 SPACE

- Inserimento testo: ingresso spazio bianco

### 13 DSC (Digital Sound Control)

- seleziona impostazioni audio pre-definite: Neutro (predefinito), PoP, Rock, Classica, Jazz
- disattiva le impostazioni audio
   DBB
- accende o spegne l'aumento dei bassi
- 14 Tasti alfanumerici
- Inserimento testo: inserisce i numeri, le lettere o i simboli desiderati

### 15 REPEAT

- seleziona la riproduzione continua
   SHUFFLE
- seleziona la riproduzione casuale

#### 16 Backspace ■

- Inserimento testo: cancella l'inserimento del testo prima del cursore
- MUSIC: interrompe la riproduzione

### 17 PROG / CAP ON/OFF

- TUNER: programma manualmente le stazioni radio FM preimpostate
- Inserimento testo: inserisce le lettere maiuscole (CAP ON) o minuscole (CAP OFF)

#### 18 ◀/▼/▲/►

- comandi di navigazione (sinistra, destra, alto, basso) per scorrere lungo la lista delle opzioni
- ritorna alla lista opzioni precedente
- Inserimento testo: muove il cursore all'indietro
- per saltare e cercare i brani avanti/indietro (nella schermata di riproduzione)

#### ► /OK

- conferma la scelta
- Sintonizzatore: entra nella lista delle stazioni preimpostate

**Inserimento testo:** conferma gli inserimenti e sposta il cursore in avanti

#### ▼/▲

- scorre la schermata di visualizzazione verso l'alto o il basso
- Sintonizzatore: sintonizza le stazioni radio
- alterna la schermata di riproduzione e la lista opzioni precedente

#### OK/▶II

avvia o mette in pausa la riproduzione

#### **19 MUSIC FOLLOWS ME**

 MUSIC: Funzionalità che consente alla musica di seguirti in ogni stanza in cui è posta una station.
 Premi il tasto Music Follows me e la musica continuerà dal punto in cui l'avevi lasciata nella stanza in cui eri prima

# Uso del telecomando

#### **IMPORTANTE!**

 Rimuovere la striscetta di protezione in plastica prima di usare il telecomando.

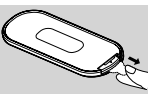

- Puntare sempre il telecomando direttamente verso la zona ad infrarossi dell'apparecchio che si desidera far funzionare.

#### Per sostituire la batteria del telecomando

- Tenere premuto come indicato
- Contemporaneamente, tirare il comparto batterie verso
- 8 Rimuovere la vecchia batteria e sostituirla con una nuova del tipo CR2025
- 4 Riposizionare il comparto batterie

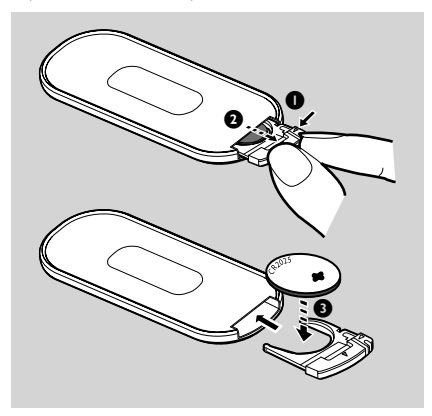

#### Attenzione!

- Rimuovere la batteria se è esaurita o se l'unità non sarà usato per molto tempo.
- Le batterie contengono sostanze chimiche quindi devono essere smaltite correttamente.

# Uso dei comandi di navigazione

Quando si selezionano delle opzioni sullo schermo dell'unità, spesso è necessario usare i comandi di navigazione ◄/▼/▲/►

- I Premere ▼/▲ per evidenziare un'opzione
- 2 Entrare nel sottomenu o selezionare la casella di spunta premendo ►
- Premere OK per confermare

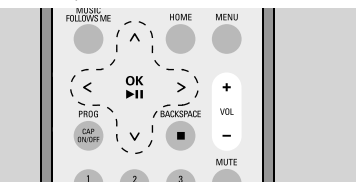

# Uso dei tasti alfanumerici

Usare i tasti alfanumerici per inserire lettere o numeri.

- Quando compare la casella di testo, premere ripetutamente tasti alfanumericis fino a che compare la lettera/il numero desiderati
- Premere

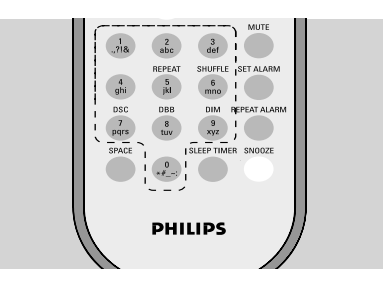

#### Suggerimenti utili:

- Se il cursore raggiunge l'inizio o la fine della casella di testo, si entra nella lista opzioni precedente/successiva.
- Premere **SPACE** per inserire uno spazio vuoto.
- Premere **BACKSPACE** per cancellare l'inserimento prima del cursore.
- Premere CAP ON/OFF per inserire lemaiuscole (CAP ON) o (CAP OFF) ber inserire le minuscole
- Premere OK per chiudere la casella di testo e passare alla lista opzioni successiva

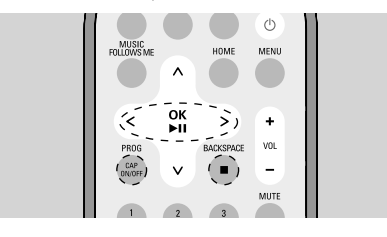

# Installazione

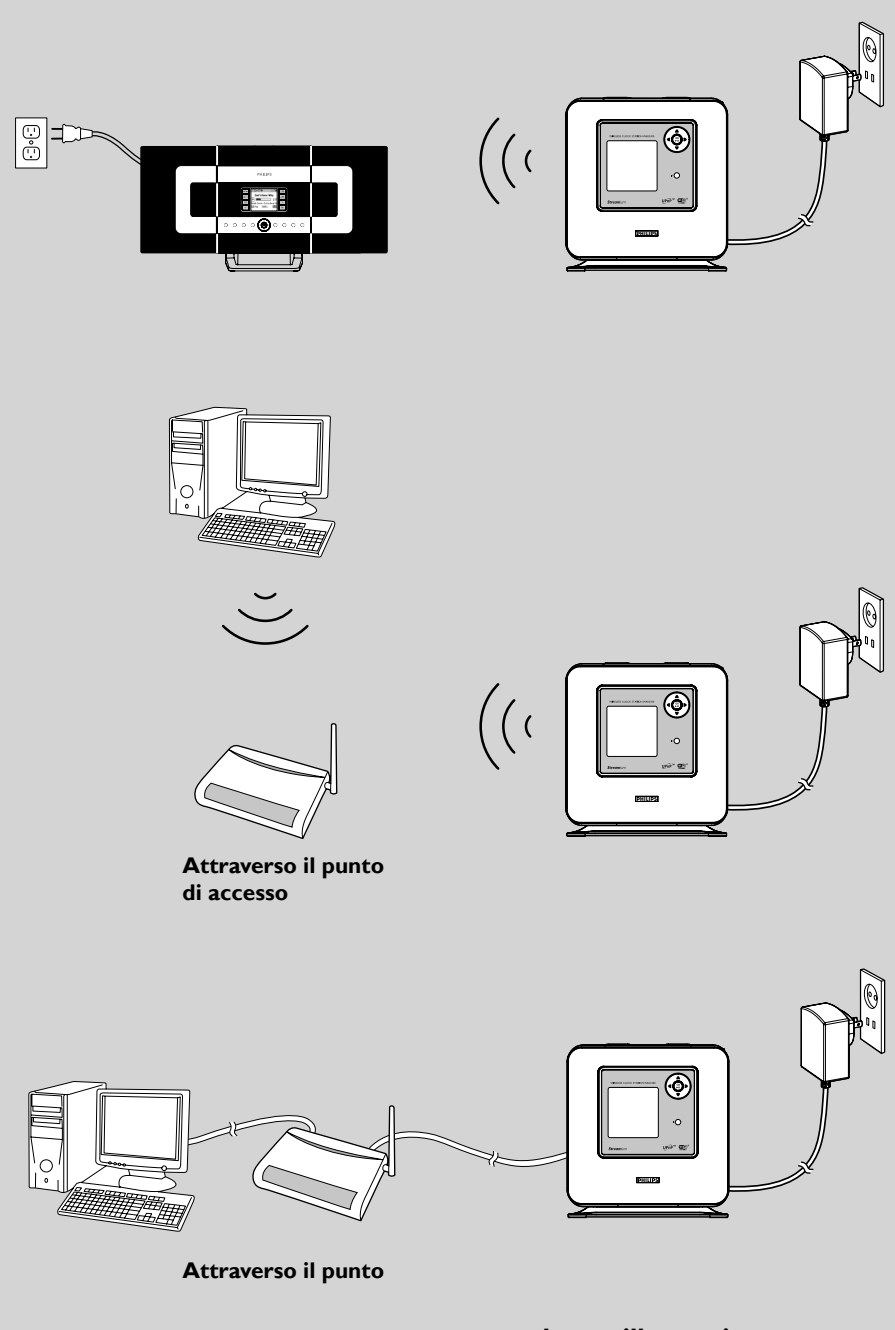

# Collocazione del WAK3300

Prima di decidere dove collocare il WAK3300, provare le seguenti connessioni Wi-Fi per trovare una posizione adatta.

- Installare l'unità vicino alla presa CA e dove la spina CA può essere raggiunta facilmente.
- Evitare di installare l'unità tra pareti spesse. Il WAK3300 e il Philips Wireless Music Center o il dispositivo UPnP non devono essere mai bloccati da 2 o più pareti.
- Evitare di mettere le unità vicino a oggetti metallici grandi.
- Tenere le unità lontano da fonti di interferenza (forni a microonde, telefoni DECT, dispositivi bluetooth, telefoni cordless, altri prodotti Wi-Fi, ecc.)

#### Impostazione del sistema

#### Collegamento alla fonte di alimentazione

 a. Per collegarlo al Philips Wireless Music Center; mettere il WAK3300 accanto ad esso;

Per collegare un server musicale UPnP attivo attraverso un cavo Ethernet, collegare il cavo Ethernet alle porte Ethernet del WAK3300 e al punto di accesso.

 Collegare il cavo di alimentazione del WAK3300 alla presa

#### Selezionare le lingue

Premere i comandi di navigazione ▲ o ▼ e
 ▶ per selezionare la lingua desiderata

| *       | 2/6 | 5d  |
|---------|-----|-----|
| Englis  | h   | 0   |
| ∢Franca | is  | ا⊙∢ |
| Deutso  | h   | 0   |
| Nederl  | and | 0   |
| Espan   | ol  | 0   |

#### Impostazione orologio

Premere ▲ o ▼ e ▶ per selezionare la visualizzazione dell'orologio a 24 o 12 ore

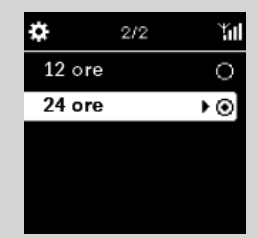

- Premere ▲ o ▼ e ▶ per selezionare il giorno corrente della settimana

| ÷             | 1/7    | Ϋ́́ |
|---------------|--------|-----|
| <b>∢</b> Lune | dì     | ١⊙  |
| Mart          | edì    |     |
| Merc          | coledì |     |
| Giov          | edì    |     |
| Vene          | erdì   |     |

IPremere ▲ o ▼ e ▶ per selezionare ora o minuto, e poi premere ▶ per confermare.

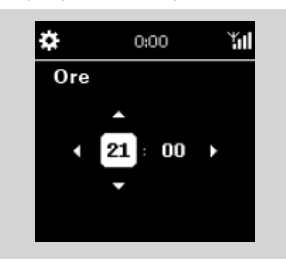

# Il display mostra Philips Music Center Server musicale UPnP

| Imposta rete        |  |
|---------------------|--|
|                     |  |
| Philips Music Cen ▶ |  |
| UPnP Music Server   |  |

### Suggerimenti utili:

 se si seleziona la visualizzazione a 12 ore, premere ▲ o ▼ e ▶ per selezionare AM o PM.

# Collegamento del WAK3300 al Philips Wireless Music Center o ad un server musicale UPnP attivo

A seconda della sorgente musicale, scegliere di collegare al Philips Wireless Music Center o ad un server musicale UPnP attivo.

#### Collegare il WAK3300 (stazione) al Philips Wireless Music Center

- Premere i comandi di navig ▲ o ▼ e ▶ per selezionare Philips Music Center
  Il monitor mostra Ricerca Center
- Controllare che il Center sia acceso e in modalità sorgente HD
- Su Center, selezionare Aggiungi nuova stazione
  - **a.** Premere **MENU** per entrare nella schermata MENU
  - b. Premere i comandi di navigazione ▲ o
     ▼ e ▶ per entrare nel menu Gestione stazioni
  - c. Premere ▲ o ▼ e ▶ per selezionare Aggiungi nuova stazione
  - → Si entrerà nella Modalità installazione. Inizia la ricerca di una nuova stazione
  - ➔ La riproduzione si interrompe sulla stazione precedentemente associata se si sta utilizzando la sorgente HD

### Sul WAK3300

 Il menu principale compare quando il WAK3300 è collegato a Center

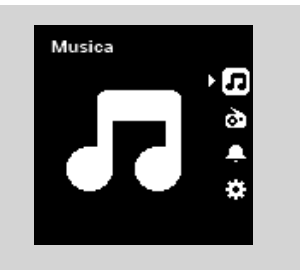

- Su Center, premere STOP quando sono state trovate tutte le stazioni
- Scollegare il WAK3300 e riposizionarlo come desiderato

# **IMPORTANTE!**

 Per una migliore ricezione Wi-Fi, regolare la posizione di Center e stazione.

## Suggerimenti utili:

 se il Philips Wireless Music Center è già collegato alla rete domestica, seguire i precedenti punti da 1 a 4 e il WAK3300 sarà collegato al Philips Wireless Music Center attraverso il punto di accesso di rete.

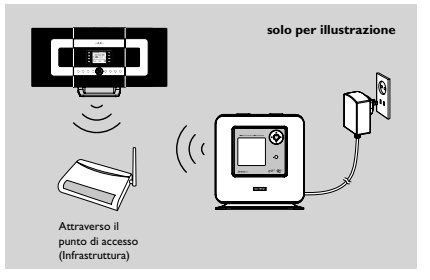

## Collegamento del WAK3300 ad un server musicale UPnP attivo

Il server musicale UPnP può essere un PC con software media server UPnP installato e attivato(per es. Philips Media Manager; Musicmatch<sup>®</sup>, Window Media Connect<sup>®</sup>), oppure altri dispositivi UPnP.

- a. Controllare di aver attivato un punto diaccesso wireless/cablato (non in dotazione)
  - **b.** Controllare che il dispositivo UPnP sia collegato al punto di accesso

### Se si usa un punto di accesso wireless

- Sul WAK3300, premere i comandi di navigazione ▲ o ▼ e ▶ per selezionare il Server musicale UPnP
  - → Compare la schermata Seleziona rete
  - Compare Ricerca quando quando l'apparecchio cerca le reti disponibili
  - ightarrow Compare la lista delle reti
- In Premere i comandi di navigazione ▲ o ▼ e
   per selezionare la rete in cui è posizionato il dispositivo UPnP

- **b.** Impostare il codice di criptazione:
  - b1. Digitare il codice di criptazione (WEP o WPA) utilizzando i tasti alfanumerici se è stato impostato un codice di codifica per la rete

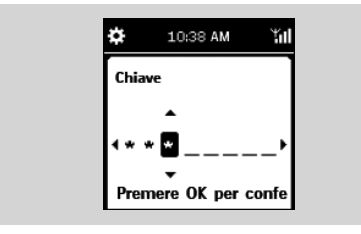

#### ο

Premere ripetutamente i comandi di navigazione  $\blacktriangle$  o  $\blacktriangledown$  per selezionare una lettera, una cifra o un simbolo

**b2.** Premere **OK** per confermare

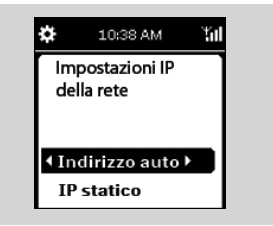

#### c. Selezionare Automatico (DHCP) Suggerimenti utili:

- d. Selezionare No quando compare la schermata Attiva server Proxy
- e. Premere Sì per applicare l'impostazione
- ➔ II WAK3300 è riavviato
- Il menu principale compare quando il WAK3300 è collegato al server UPnP
- Per selezionare un'altra rete

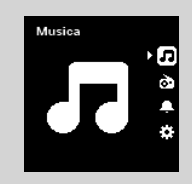

- a. Premere **HOME** per entrare nel menu principale
- **b.** Premere i comandi di navigazione  $\blacktriangle$  o  $\blacktriangledown$  e

- ▶ per selezionare **Impostazione**
- c. Usare i comandi di navigazione ▲ o ▼ e
  ▶ per selezionare Rete e poi

### Impostazione rapida

➔ II display mostra

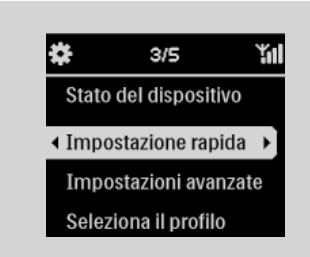

#### Philips Music Center Server musicale UPnP

- d. Premere i comandi di navigazione ▲ o ▼e ▶ per selezionare Server musicale UPnP
- → Compare la schermata Seleziona rete
- Compare ... Ricerca' quando l'apparecchio cerca le reti disponibili
- → Compare la lista delle reti
- Seguire la precedente fase 3

#### Se si usa un punto di accesso cablato

- Sul WAK3300, premere i comandi di navigazione ▲ o ▼ e ▶ per selezionare Server musicale UPnP
  - → Ethernet cablata compare sul fondo della schermata
- Premere > per entrare nel menu di installazione dell'Ethernet cablata
  - a. Selezionare Automatico (DHCP)
  - b. Selezionare No quando compare Attiva server Proxy sullo schermo
  - c. Premere Sì per applicare l'impostazione
  - ➔ II WAK3300 è riavviato
  - Il menu principale compare quando il WAK3300 è collegato al server UPnP

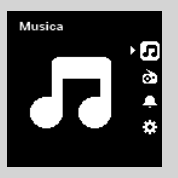

# Installazione antenna FM

#### Avvertenza:

 Non fare né modificare mai le connessioni con l'alimentazione attivata.

Il WAK3300 è dotato di antenna pigtail FM. • Stendere l'antenna pigtail

|   | PHILIPS |  |
|---|---------|--|
| , |         |  |

- Muovere l'antenna in diverse posizioni fino ad ottenere una ricezione ottimale (il più lontano possibile da TV,VCR o altre sorgenti di radiazione)
- 3 Fissare l'estremità della pigtail alla pareter

# Uso dell'adattatore AC

- Assicurarsi che tutte le connessioni siano state effettuate prima di accendere l'apparecchio
- 2 Collegare il cavo di alimentazione AC alla presa Questo attiva l'alimentazione

Quando l'unità è in standby, consuma comunque dell energia. Per scollegare completamente l'unità dall'alimentazione, rimuovere la spina dalla presa.

La piastra riportante il tipo è sul retro dell'unità.

Per utenti nel Regno Unito: seguire le istruzioni a pagina 2.

# Modalità standby/accensione e funzioni di selezione

- Per accendere premere il tasto STANDBY-ON/ECO POWER () sull'unità
  - → L'unità si accende e si imposta sull'ultima sorgente selezionata
- Per selezionare le sorgenti audio, premere i tasti sorgente sul telecomando (per esempio MUSIC,TUNER)

#### o

sull.unità, selezionare le sorgenti audio nel menu principale (vedere **Accesso alle sorgenti/impostazioni sul menu principale**)

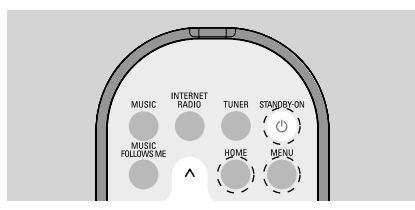

# Modalità risparmio energetico (ECO POWER)

In modalità risparmio energetico (ECO POWER), la connessione Wi-Fi dell.apparecchio è disattivata. Se si passa il WAK3300 in modalità ECO POWER, è impossibile riprodurre sul WAK3300 la raccolta musicale del Center o del PC attivato UPnP.

- Quando I.unità è accesa tenere premuto il tast STANDBY-ON/ ECO POWER Quando I.unità è accesa tenere premuto il tast
  - ➔ La spia rossa si accende
  - → Lo schermo si attenua. Compare I.orologio

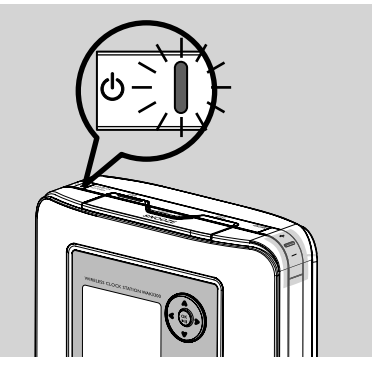

→ Il simbolo indica che la ricezine Wi-Fi è minima

### Suggerimenti utili:

 in modalità standby/Eco power, le impostazioni di rete, l.audio, le stazioni radio programmate, la registrazione CD, le impostazioni del sintonizzatore e il livello di volume (massimo: moderato) saranno salvati nella memoria dell.unità.

# Accesso alle sorgenti/impostazioni dal menu principale

Tutte le sorgenti/impostazioni del WAK3300 sono accessibili dal menu principale..

• Premere **HOME** per entrare nel menu principale

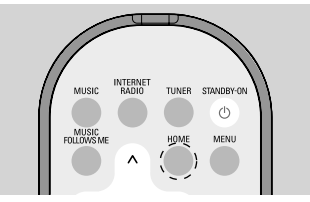

Premere i comandi di navigazione ▲ o ▼ e
 ▶ per selezionare la sorgente audio desiderata o il menu di impostazione

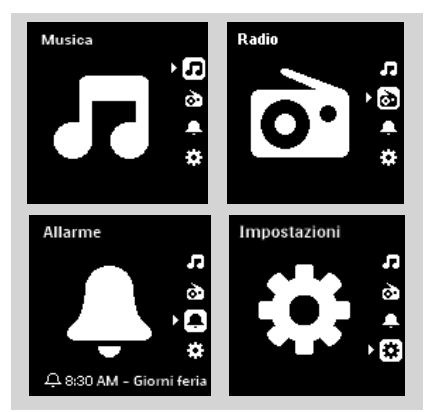

Nel menu **Musica D** è possibile selezionare la sorgente audio musicale dalla libreria musicale del Philips Wireless Music Center o del dispositivo the UPnP

Nel menu **Radio** De possibile selezionare la sorgente audio dalla radio FM

Nel menu **Allarme** , impostare l'ora, la sorgente audio e la modalità dell'allarme Nel menu **Impostazione**, regolare/ visualizzare le impostazioni dell'ora, della rete, del dispositivo, dell'audio o del monitor.

# Impostazione orologio

Regolazione delle impostazioni dell'orologio

- Entrare nel menu Impostazione dal menu principale
- 2 Usare i comandi di navigazione ▲ o ▼ e ▶ per selezionare Giorno e ora e poi, il Formato dell'ora o Imposta data e ora

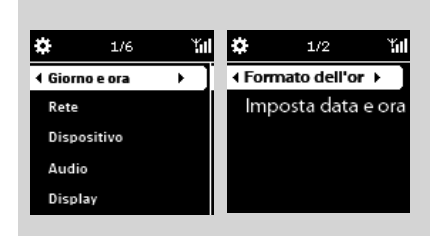

Seguire i punt 1-4 in Installazione: Impostazione orologio per regolare l'impostazione dell'orologio

Visualizzazione delle impostazioni dell'orologio durante la riproduzione

#### L'orologio viene visualizzato come screen saver:

Nel WAK3300, la visualizzazione dell'orologio serve anche da screen saver. Se non si eseguono azioni per 3 minuti (predefinito) durante la riproduzione del WAK3300, l'orologio compare come screen saver.

# Per regolare l'intervallo dello screen saver:

- Entrare nel menu Impostazione dal menu principale
- 2 Usare i comandi di navigazione ▲ o ▼ e
   ▶ per selezionare Display e poi, Screen
   Saver
- IPremere ▲ o ▼ e ▶ per selezionare il periodo di tempo desiderato (in minuti): 3, 5, 10, 20 o 30

# Controllo delle impostazioni dell'orologio durante la riproduzione:

Tenere premuto SNOOZE fino a che compare l'orologio

# Controllo del volume

- Controllare l'avvio della riproduzione
- Regolare il volume usando i tasti VOLUME (VOL) +/- buttons

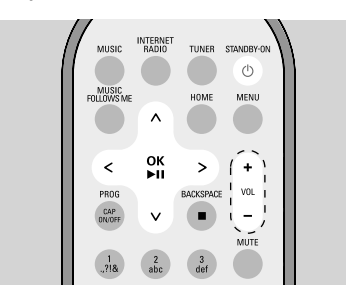

# MUTE

Durante la riproduzione, è possibile disattivare temporaneamente l'audio senza spegnere l'apparecchio.

- Premere MUTE per disattivare l'audio
   La riproduzione continua senza audio.
- Per riattivare l'audio, premere MUTE di nuovo o regolare il volume con VOL +.
  - È anche possibile riattivare l'audio usando il tasto MUSIC BROADCAST sul Center

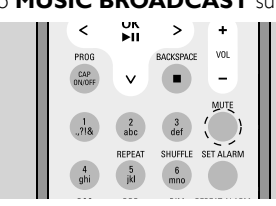

# Controllo audio

DSC (Digital Sound Control, controllo audio digitale)

**DSC** (o **EQ**) consente di selezionare le impostazioni audio predefinite.

 Sul telecomando, premere ripetutamente DSC fino a che sul display compare l'impostazione audio desiderata

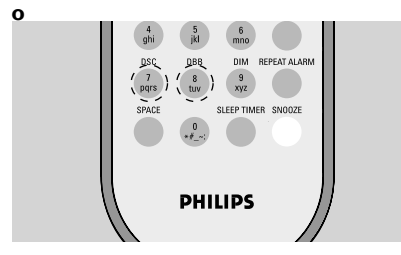

- Entrare nel menu **Impostazione** dal menu principale
- Usare i comandi di navigazione ▲ o ▼ e
   ▶ per selezionare Audio e poi, Imposta Equalizzatore
- IPremere ▲ o ▼ e ▶ per selezionare Pop (predefinito), Rock, Classica, Jazz oppure Spento

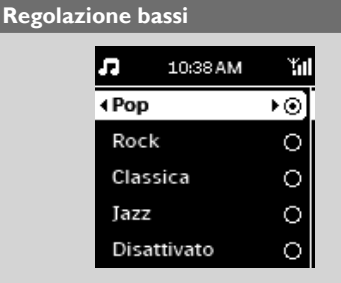

- Sul telecomando, premere DBB (Dynamic Bass Boost, aumento dinamico dei bassi) una o più volte per attivare o disattivare DBB
- premere il tasto **HOME** per entrare nel menu **Impostazione**
- 2 Usare i comandi di navigazione ▲ o ▼ e ▶ per selezionare Audio
- I Premere ▲ o ▼ e ▶ per attivare/disattivare DBB Suggerimenti utili:
  - Sul display viene visualizzato solo DBB on attivo o DBB disattivato a seconda delle impostazioni DBB correnti.

# Regolazione del display

È possibile regolare la retroilluminazione e il constrasto del display.

- Premere il tasto MENU ed accedere alla funzione Impostazione
- Premere i comandi di navigazione ▲ o ▼ e
   ▶ per selezionare l'opzione Display

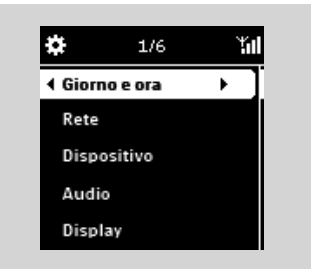

# Contrasto:

- a. Premere i comandi di navigazione ▲ o ▼ e
- ▶ per selezionare l'opzione Contrasto
- Compare il menu di impostazione del contrasto
- b. Premere ▲ o ▼ per aumentare o ridurre il contrasto

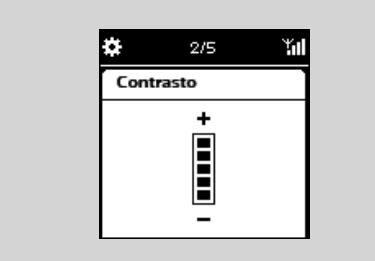

### **Retroilluminazione:**

- a. Premere ▲ o ▼ e ▶ per selezionare l'opzione **Dim**
- b. Premere ▲ o ▼ per aumentare o ridurre la retroilluminazione

#### o

sul telecomando, premere il tasto **DIM** per regolare la luminosità del display.

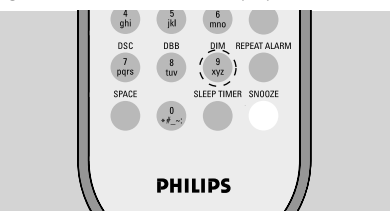

## Selezione della lingua

- Entrare nel menu Impostazione dal menu principale
- 2 Utilizzare i tasti di navigazione ▲ o ▼ e ▶ per selezionare Language (Lingua)
- IPremere ▲ o ▼ e ▶ per scegliere: English, Français, Español, Nederlands, Italiano o Deutsch

# Visualizzazione informazioni dispositivo

• Entrare nel menu **Impostazione** dal menu principale

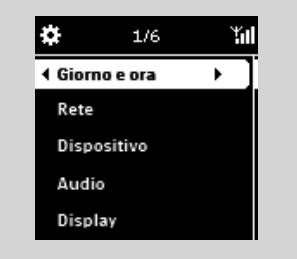

 2 Usare i comandi di navigazione ▲ o ▼ e
 ▶ per selezionare Rete e poi, selezionare Stato dispositivo

| \$   | 10:38 AM     | Ϋ́́ι! |
|------|--------------|-------|
| Stat | o del dispo  |       |
| Non  | ne del dispo | sit   |
| WA   | (3300        |       |
|      |              |       |
| •    |              | •     |

3 Premere ripetutamente ► o ◄ per visualizzare le informazioni desiderate del dispositivo

### Informazioni sulla sorgente MUSIC

Dalla sorgente MUSIC, si accede alla libreria musicale del Philips Wireless Music Center o al server musicale attivato UPnP, a seconda del dispositivo a cui il WAK3300 è collegato durante il processo di installazione.

#### Riproduzione della sorgente MUSIC

 Controllare che il Philips Wireless Music Center o il server musicale UPnP sia acc

 Sul WAK3300, premere il tasto MUSIC sul telecomando per selezionare la sorgente musicale

➔ Il display mostra la sorgente musicale collegata

- Premere i comandi di navigazione ▲ o ▼ e
   ▶ per selezionare l'opzione
- I Premere OK/►II per avviare la riproduzione
- Premere OK/>II sull'artista, sul genere o sull'album selezionati per avviare la riproduzione dall'inizio
  - → La riproduzione si avvia dalla selezione corrente
  - → La schermata di riproduzione visualizza:

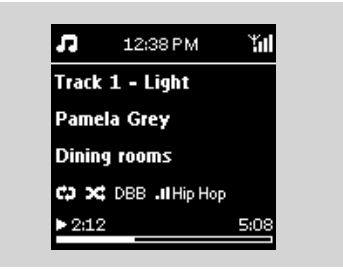

in alto: impostazioni timer ora/ allarme/ spegnimento correnti

al centro: nome canzone corrente, artista, nome album, modalità riproduzione e impostazioni audio

in basso: stato della riproduzione (per esempi ▶ riproduzione, II pausa), tempo di riproduzione trascorso, tempo di riproduzione totale della canzone corrente)

Per sospendere temporaneamente la riproduzione premere il tasto OK/>II. Per riavviare la riproduzione, premere nuovamente il tasto Per interrompere la riproduzione, premere

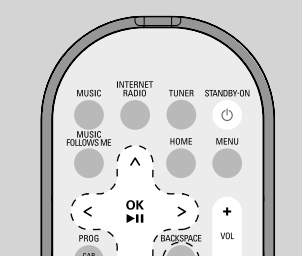

# STOP/►II Suggerimenti utili:

#### se non si eseguono azioni per 3 minuti (predefinito) durante la riproduzione, lorologio compare come screen saver.

 Quando si esegue un azione, si entra nella schermata riproduzione/menu.

# Selezione e ricerca

## Selezionare un'opzione diversa

Se si è nella schermata riproduzione, premere il comando di navigazione ▲ per tornare alla schermata precedente della lista delle opzioni

- 2 Se necessario, premere ripetutamente ◄ per entrare nelle precedenti liste delle opzioni
- 3 Premere ripetutamente ▲ o ▼ e ▶ per selezionare un'opzione

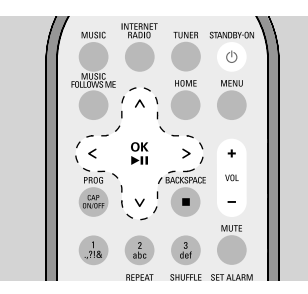

# Scorrimento veloce di una lista di opzioni

Per trovare rapidamente una opzione (per esempio un album o una canzone) in una lista opzioni lunga, scorrere rapidamente la lista delle opzioni.

- Nella lista delle opzioni, tenere premuti i comandi di navigazione ▲ o ▼
  - ➔ La lista delle opzioni scorre verso l'alto/il basso sempre più velocemente
  - Per una facile identificazione, compare la lettera iniziale dell'opzione corrente
- 2 Rilasciare ▲ o ▼ quando si riconosce l'opzione desiderata

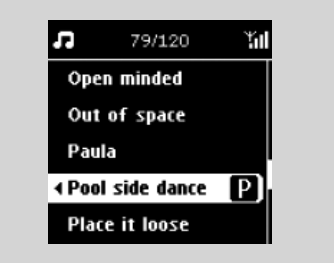

# Selezionare una canzone nell'album corrente durante la riproduzione

● Nella schermata riproduzione, premere brevemente e ripetutamente i comandi di navigazione ◀ o ▶ per selezionare le canzoni precedenti o successive

#### **Ricerche alfanumeriche**

In qualsiasi momento durante la navigazione nella libreria dei contenuti musicale, è possibile utilizzare i tasti alfanumerici del telecomando per spostare l'evidenziazione all'inizio della voce la cui lettera iniziale corrisponde a quella del tasto premuto.

- Consente di accedere al secondo livello dell'elenco dei contenuti, che include: elenchi di sequenze di brani, album, artisti, generi, brani, stazioni radio via Internet.
- Utilizzare lo stesso metodo di immissione del testo tipico dei cellulari. Ad esempio, premendo "2" una volta si immette la lettera "A", mentre premendo "2" per 3 volte di seguito si immette la lettera "C".

### Differenti modalità di riproduzione: REPEAT,SHUFFLE Ripeti 1

riproduce il brano in esecuzione continuamente

#### Ripeti tutto 💀

ripete tutti i brani (dell'Artista, Genere o Album) in esecuzione

#### Ripetizione in Ordine casuale 🖼 🖬

ripete tutti i brani (dell'Artista, Genere o Album in esecuzione) in ordine casuale

### Ordine casuale 🛥

(dell'Artista, Genere o Album in esecuzione) sono riprodotti in ordine casuale

Premendo **Off** esci dalla modalità di riproduzione **Repeat** e/o **Shuffle** 

- Durante la riproduzione premere sul telecomando una o più volte il tasto REPEAT e/o SHUFFLE per selezionare le diverse modalità di riproduzione
- Per ripristinare la riproduzione normale,

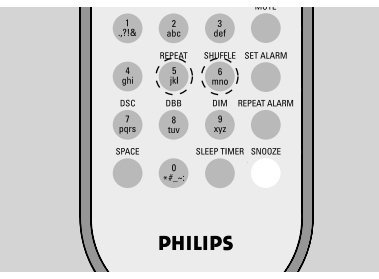

#### premere ripetutamente **REPEAT** o/ e **SHUFFLE** finché a che le varie modalità

non vengono più visualizzate

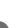

**D** premere il tasto **MENU** per entrare nella

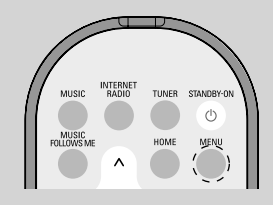

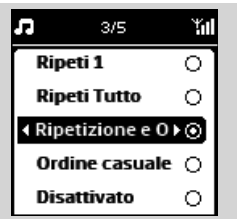

modalità riproduzione

- 2 Utilizzare i tasti di navigazione ▲ o ▼ e ► per selezionare "Repeat & Shuffle" (Ripetizione e riproduzione casuale)
- Premere i comandi di navigazione ▲ o ▼ e
   ▶ per selezionare l'opzione

# Musica

# Trasferimento della riproduzione musicale tra il Philips Wireless Music Center e il WAK3300(stazione)

Possono essere aggiunte fino a 5 stazioni alla rete Wi-Fi del Center. Attraverso la rete Wi-Fi, la musica può spostarsi tra il Center e le stazioni. Anche in posti diversi della casa, tutta la famiglia potrà godere e condividere la musica con facilità.

# MUSIC FOLLOWS ME

Mentre ci si muove per la casa, anche la musica si può muovere tra il **Center** e la **Stazione** o tra **Stazione** e **Stazione**.

#### Sulla prima unità (Center o Stazione), dove la musica è in riproduzione:

sulla sorgente HD (MUSIC), selezionare l'album o la playlist che si desidera riprodurre sull'unità di destinazione e avviare la riproduzione

# Suggerimenti utili:

- premere II per interrompere la riproduzione se si vuole che essa continui esattamente dal punto in cui è stata messa in pausa sull'unità di destinazione.
- Le modalità di riproduzione selezionate (per esempio 2 2) saranno memorizzate sull'unità di destinazione (vedere Diverse modalità di riproduzione: REPEAT, SHUFFLE)

Premere il tasto MUSIC FOLLOWS ME per attivare la funzione

 Compare I l'icona sul display. La riproduzione continua

# Suggerimenti utili:

 – MUSIC FOLLOWS ME sarà automaticamente disattavata se non si attiva MUSIC FOLLOWS ME sull'unità di destinazione entro 5 minuti  Per disattivare la funzione MUSIC FOL-LOWS MEpremere nuovamente MUSIC FOLLOWS ME.

#### Sull'unità di destinazione (Center o stazione), dove la musica continuerà:

- Controllare di aver acceso l'unità di destinazione o di averla posta in modalità standby
- Premere il tasto MUSIC FOLLOWS ME
  - ➔ La riproduzione della musica selezionata si interrompe sull'unità sorgente e continua su quella di destinazione.
  - → L'icona I scompare dal display
- Interrompere MUSIC FOLLOWS ME, premere STOP ■ sull'unità di destinazione

Suggerimenti utili: dopo che MUSIC FOLLOWS ME è attivato sull'unità di destinazione, sulla prima

- unità: – assicurarsi che sia accesa o in modalità standby
- è possibile selezionare e riprodurre altre canzoni o sorgenti

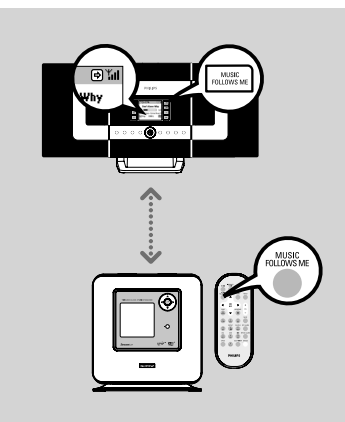

## MUSIC BROADCAST (Trasmissione musicale)

Il tasto **MUSIC BROADCAST** consente di trasmettere musica dal **Center** alle **Stations**.

### Sulla/e stazione/i

 Controllare di aver acceso le stazioni o di averle poste in modalità standby

#### Sul Center

- Sulla sorgente HD, selezionare e riprodurre l'album o la playlist che si desidera trasmettere alle stazioni
- Premere MUSIC BROADCAST per attivare la funzione
  - → Compare l'icona sul 
     Center e sulle stazioni. Inizia il conto alla rovescia di 5 secondi

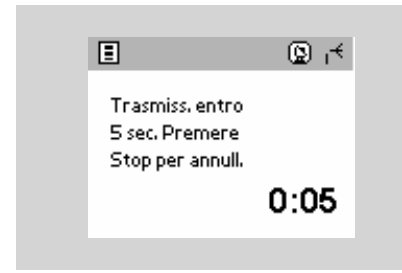

#### → Sul Center e sulle stazioni:

i file musicali selezionati iniziano ad essere riprodotti simultaneamente dopo un conto alla rovescia di 5 secondi ④ Per uscire dalla funzione MUSIC BROAD-CAST, premere il tasto STOP ■ sul Center

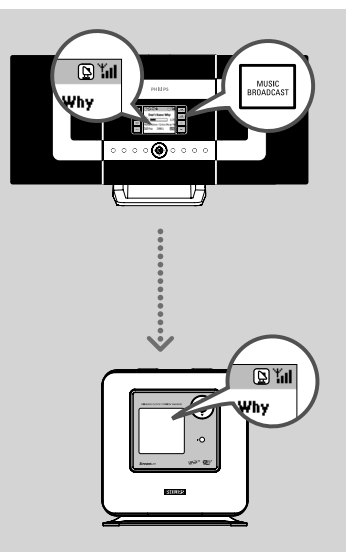

#### Suggerimenti utili:

- per disattivare una stazione dalla funzione
   STOP osulla stazione. Per riattivare la riproduzione di file musicali nuovamente alla stazione premere il tasto MUSIC
   BROADCAST on that station. To broadcast music to the Station again, press STOP
   sul Center e poi attivare MUSIC
   BROADCAST di nuovo sul Center.
- MUSIC BROADCAST si interrompe anche quando:
  - si passa il Center in modalità Standby o ECO POWER (eco energia);
  - l'album o la playlist selezionati hanno raggiunto la fine.

# Sintonizzazione delle stazioni radio

- Controllare che il WAK3300 sia acceso
   Premere il tasto **TUNER** sul telecomando per selezionare la sorgente radio FM
  - Appare la schermata di riproduzione. Il display mostra: 1, la frequenza della stazione radio e, se programmato, un numero preimpostato

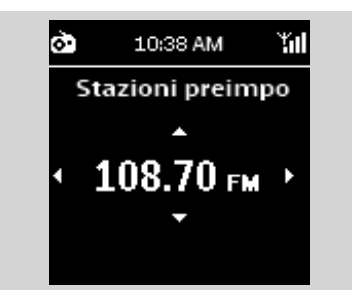

- 3 Tenere premuto ▲ o ▼ finché la frequenza del display si avvia
  - → La radio automaticamente si sintonizza su una stazione di sufficiente ricezione. Il monitor mostra Ricerca automatica durante la sintonizzazione automatica

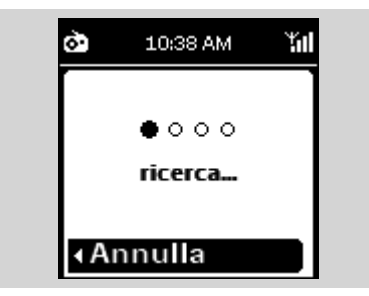

- Ripetere il punto 3 se necessario finché non si trova la stazione radio desiderata
- Per sintonizzare una stazione di scarsa ricezione, premere ▲ o ▼ brevemente e ripetutamente finché si trova una ricezione ottimale

# Memorizzazione delle stazioni radio

È possibile memorizzare fino a 40 stazioni radio preimpostate.

# Autostore (memorizzazione automatica): programmazione automatica

Autostore (memorizzazione automatica) inizia automaticamente la programmazione delle stazioni radio da quelle predefinite a partire dalla numero 1.

- Selezionare Memorizzazione automatica,
  - Premere il tasto MENU per entrare nel menu funzioni
  - b. Usare i comandi di navigazione ▲ o ♥ e
     ▶ per selezionare Memorizzazione automatica
  - Sul display appare:
     Memorizzazione automatica
  - Dopo che tutte le stazioni disponibili sono state memorizzate, il monitor mostra il numero totale delle stazioni memorizzate
  - L'ultima stazione selezionata riprende la riproduzione

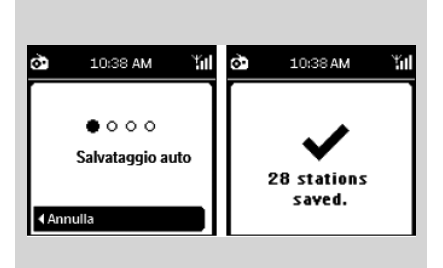

#### Programmazione manuale

- Sintonizzarsi sulla stazione radio desiderata (vedere **Sintonizzazione sulle stazioni radio**)
- Sul telecomando, premere il tasto PROG (o OK) per memorizzare la stazione
  - La stazione viene memorizzata nella prima posizione preimpostata libera. Sul display appare Stazione preimpostata salvata e il relativo numero di programmazione.

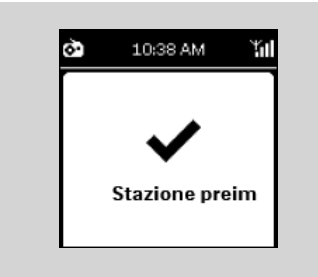

3 Ripetere i punti 1-2 per memorizzare altre stazioni

#### Suggerimenti utili:

 Se si memorizzano più di 40 stazioni, la nuova stazione sostituisce la prima stazione preimpostata.

Per ascoltare una stazione preimpostata

 Nella schermata riproduzione, premere per entrare nella lista delle stazioni preimpostate

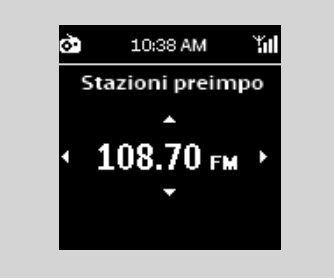

 non comparirà sullo schermo se la lista è vuota 2 Usare i comandi di navigazione ▲ o ▼ e ▶ per selezionare la stazione desiderata

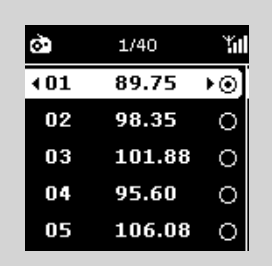

#### Suggerimenti utili:

- se non si eseguono azioni per 3 minuti (predefinito) durante la riproduzione, l'orologio compare come screen saver.
- Quando si esegue un'azione, si entra nella schermata riproduzione/menu.

# Allarme

# Impostazione allarme

II WAK3300 offre una varietà di impostazioni di allarme per rispondere alle diverse necessità.

#### Prima di impostare l'allarme, controllare che le impostazioni dell'orologio del WAK3300 siano corrette.

Per impostare l'allarme, seguire le fasi per l'impostazione dell'ora dell'allarme, selezionando la modalità ripeti e la sorgente audio allarme come di seguito.

# Impostazione ora allarme

Premere HOME per entrare nel menu principale e poi selezionare il menu Allarme premendo i comandi di navigazione ▲ o ▼ e ►

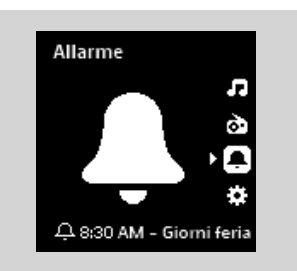

- Premere ▲ o ▼ e ▶ per selezionare la funzione
   Allarme attivato per attivare l'allarme
- Premere ▲ o ▼ e ▶ per selezionare Ora allarme
   → Si entrerà in modalità impostazione allarme

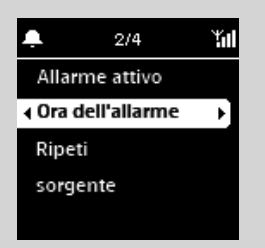

Le cifre delle ore sono evidenziate

I Premere ripetutamente i comandi di navigazione ▲ o ▼ per impostare l'ora

0

Usare i **tasti alfanumerici** per inserire le cifre dell'ora desiderata.

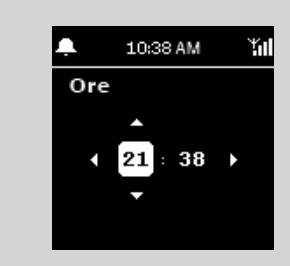

Vengono evidenziate le cifre dei minuti
 Bipetere il **punto 4** per impostare i minuti

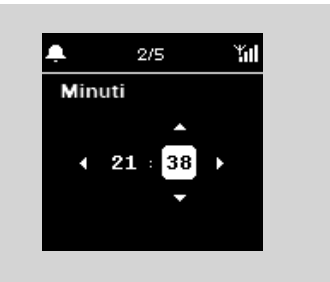

6 Premere ► per confermare le impostazioni dell'allarme

Impostazione modalità ripeti

Quando l'allarme suona all'ora impostata, è possibile disattivarlo temporaneamente e riattivarlo dopo un certo periodo.

● Nel menu Allarme, premere ▲ o ▼ e ► per selezionare la funzione Ripeti → Il display mostra la lista delle modalità di ripetizione

| <u>ب</u>      | 2/4        | Ύπ |
|---------------|------------|----|
| Una           | volta      | 0  |
| <b>∢</b> Gior | rnaliero   | ١⊙ |
| Gior          | ni feriali | 0  |
| Fine          | settimana  | 0  |
|               |            |    |

Una volta: attiva l'allarme solo una vo
Giornaliero: ripete l'allarme ogni giorno
Giorni feriali: ripete l'allarme ogni giorno feriale
Fine settimana: ripete l'allarme ogni fine settimana
Premere ▲ o ▼ e ▶ per selezionare la modalità di ripetizione desiderata

Selezionare la sorgente sonora

#### dell'allarme

Il suono dell'allarme può essere una canzone preferita, stazioni radio o solo un suono.

Nel menu Allarme, premere ▲ o ▼ e ▶ per selezionare Sorgente

 Il display mostra la lista delle sorgenti sonore dell'allarme

2 Premere  $\blacktriangle$  o  $\triangledown$  e  $\blacktriangleright$  per selezionare la

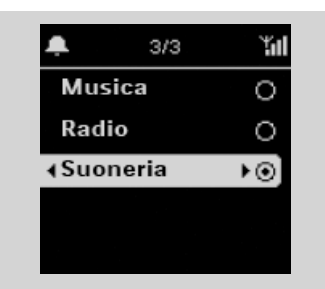

sorgente sonora desiderata

# Per usare Musica come sorgente sonora dell'allarme

3 Creare una libreria musicale per l'allarme

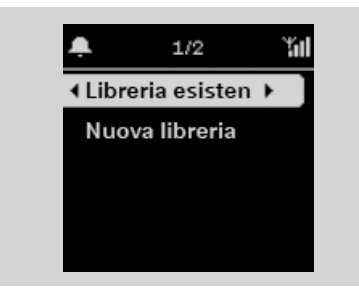

- a. Usare i comandi di navigazione ▲ o ▼ e
  ▶ per entrare in una raccolta musicale
- ➔ Il display mostra la libreria musicale del dispositivo correntemente collegato al VVAK3300
- **b.** Usare i comandi di navigazione  $\blacktriangle$  o  $\blacktriangledown$  e
- ▶ per selezionare la canzone desiderata
- Il display mostra le opzioni:

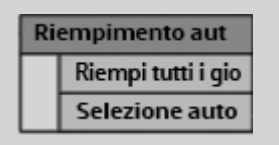

**Riempi tutti i giorni:** usa la canzone selezionata tutti i giorni

Selezione automatica: usa la canzone selezionata il primo giorno e per gli altri assegna casualmente canzoni diverse dell'album, artista o genere selezionati

- c. Premere OK per confermare
- Le canzoni selezionate vengono trasferite nella libreria musicale dell'allarme

| 🐥 10:38 AM 🏭    | 🐥 10:38 AM 🏭    |
|-----------------|-----------------|
| Melodia allarme | Melodia allarme |
| Lun: Song A     | Lun: Song A     |
| Mar: Song A     | Mar: Song B     |
| Mer: Song A     | Mer: Song C     |
| Gio: Song A     | Gio: Song D     |

# Per usare Radio come sorgente sonora dell'allarme

- Selezionare una stazione radio preimpostata (vedere radio FM: Programmazione delle stazioni radio)
  - a. Nella lista delle stazioni preimpostate, usare i comandi di navigazione ▲ o ▼ e ▶ per selezionare quella preimpostata desiderata
  - b. Premere OK per confermare

# Accensione/spegnimento dell'allarme

 Sull'unità, premere il tasto ALARM ON/ OFF per attivare o disattivare l'allarme

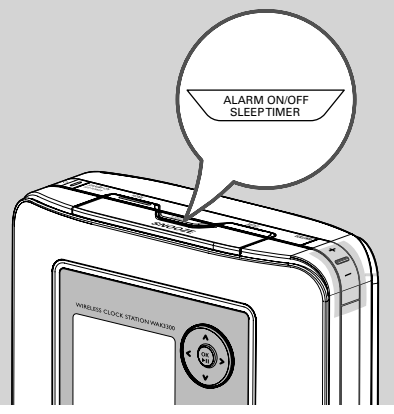

- Il display mostra Allarme attivato o A larme disattivato
- → L'icona 🗳 compare o scompare dal display

# Disattivazione temporanea dell'allarme

Interruzione dell'allarme per un periodo di 8 minuti

Quando l'allarme suona al'ora impostata, è possibile fermarlo dopo un certo periodo.

- Quando l'allarme suona, premere il tasto SNOOZE
  - → L'allarme si disattiva per 8 minuti
  - Il simbolo ( compare sul display durante il periodo di 8 minuti

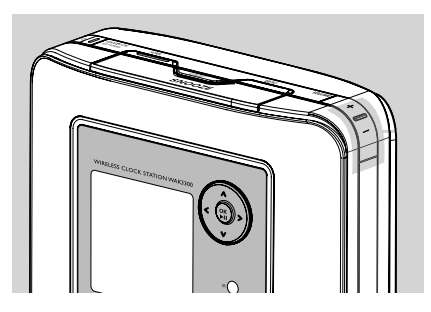

- Se si desidera, premere SNOOZE di nuovo Suggerimenti utili:
  - se non si ferma l'allarme ma si preme solo
     **SNOOZE** ogni 8 minuti, questo ciclo dura per un'ora, poi l'allarme si ferma.

Interruzione dell'allarme per un periodo prefissato

- Quando l'allarme suona, premere il tasto RE-PEAT ALARM sul telecomando
  - L'allarme si ferma e viene ripetuto dopo un periodo prefissato (vedere Impostazione allarme: Impostazione modalità ripeti)

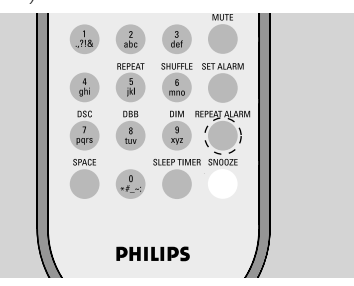

#### Suggerimenti utili:

 per controllare le impostazioni dell'allarme, tenere premuto SNOOZE fino a quando appare l'orologio

## Collegamento a una rete Wi-Fi esterna

Il WAK3300 può essere facilmente collegato a una rete Wi-Fi esterna

## Creazione di un profilo di connessione

Per stabilire una connessione ad una rete esterna, creare prima un profilo di connessione.

Premere il tasto HOME per entrare nel menu principale e poi selezionare il menu impostazioni premendo i comandi di navigazione ▲ o ▼ E ►

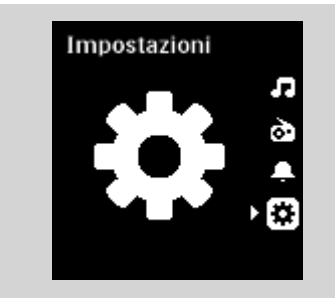

 2 Usare i comandi di navigazione ▲ o ▼ e ▶ per selezionare la funzione Rete e poi,Impostazione rapida

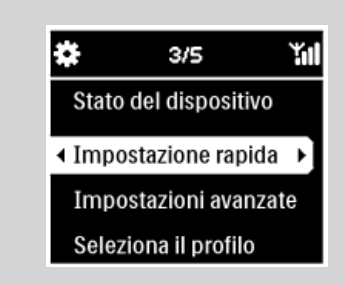

➔ II display mostra

#### Philips Music Center Server musicale UPnP

- Interprete i comandi di navigazione ▲ o ▼ e
  - per selezionare Server musicale UPnP
  - ➔ Appare sul display la schermata Seleziona rete
  - → Viene visualizzato Ricerca' quando l'apparecchio cerca le reti disponibili
  - → Viene visualizzata la lista delle reti disponibili

#### Suggerimenti utili:

 se la rete desiderata non è nella lista, controllare se la funzione di trasmissione IP è abilitata nel PC e poi premere i comandi di navigazione

#### ▲ e ▼ pr selezionare ► Nuova scansione rete

- a. Premere i comandi di navigazione ▲ o ▼ e
   ▶ per selezionare la rete desiderata
  - b. Impostazione del codice di criptazione:b1. Scegliere "Change" (Cambia)

**b2.** Digitare il codice di criptazione (WEP o WPA) utilizzando i tasti alfanumerici se è stato impostato un codice di codifica per la rete

#### o

premere ripetutamente i comandi di navigazione ▲ o ▼ per selezionare una lettera, una cifra o un simbolo

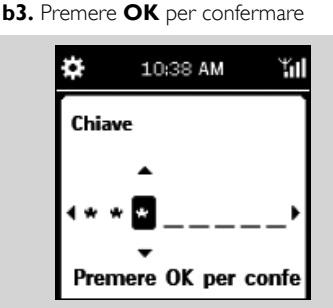

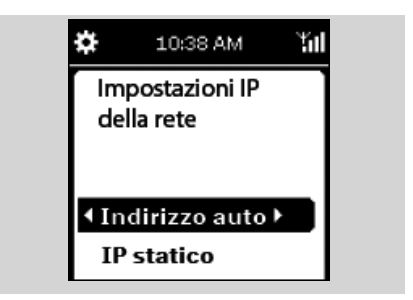

#### c. Selezionare Automatico (DHCP) Suggerimenti utili:

- controllare che la funzione allocazione automatica IP (DHCP) sia abilitata nel punto di accesso della rete.
   Per maggiori dettagli, vedere il manuale d'uso del punto di accesso.
- È possibile anche selezionare IP statico ed assegnare un indirizzo IP richiesto utilizzando i tasti alfanumerici.
- **d.** Se si usa il profilo di connessione per l'accesso ad internet e si visitano siti web attraverso un server proxy, abilitare la funzione server proxy e configurare la porta

#### proxy come indicato

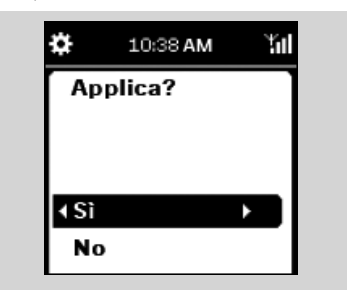

- e. Premere Sì per applicare l'impostazione
- ➔ II WAK3300 è riavviato
- Il menu principale compare quando la connessione è completata

#### Modifica del profilo di connessione

- Seguire i punti da 1 a 2 alla voce Creazione di un profilo di connessione :
- Premere i comandi di navigazione ▲ o
   ▼ e ▶ per selezionare la rete (profilo di connessione)da modificare
- 3 Premere ▲ o ▼ e ▶ per selezionare Itro (avanzato)

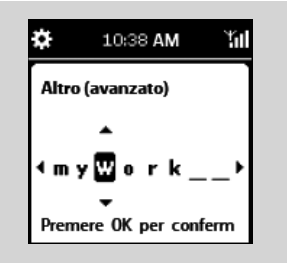

- Modificare il nome della rete (SSID) unsando i tasti alfanumerici e premere OK per confermare
- b. In Tipo di rete: selezionare la funzione Ad-hoc (connessione diretta senza punto di accesso) o

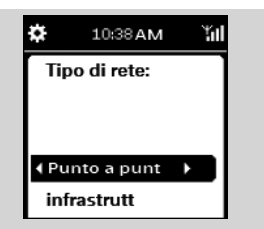

Infrastruttura (attraverso un punto di

#### accesso)

- c. Impostazione del codice di criptazione:
  - **c1.**Selezionare un codice di criptazione: WEP o WPA
  - c2.Creare il codice (ne possono essere creati 4 in totale) usando i tasti alfanumerici o il tasto ▲/▼
  - c3.Selezionare un tasto attivo
- d. Seguire i punti da 3c, 3d, 3e alla voce

#### Creazione di un profilo di connessione:

- ➔ II WAK3300 è riavviato
- Il menu principale compare quando la connessione è completata

#### Salvare i profili di connessione preimpostati

Per stabilire la connessione a più di una rete bisogna creare più di un profilo di connessione.

In WAK3300 è possibile salvare 3 profili di connessione preimpostati. A seconda dell'ambiente di rete, selezionare e applicare il profilo di connessione adatto alle proprie necessità.

Creazione del profilo di connessione desiderato (vedere Creazione di un profilo di connessione, modifica di un profilo di connessione)
 a. Nel menu Rete, premere ▲ o ▼ e ▶ per

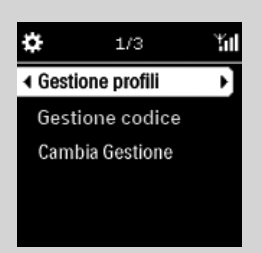

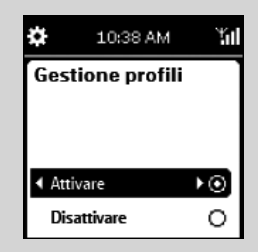

# selezionare **Impostazioni avanzate** e poi, **Gestione profili**

- **b.** Selezionare la casella di spunta **Attivare**
- Premere 
  per tornare alla lista opzioni precedente alla voce Rete
- Premere ▲ o ▼ e ▶ per selezionare Impostazione rapida. Quindi premere i tasti di navigazione ▲ o ▼ e ▶ per selezionare UPnP Music Server (Server musicale UPnP)
   → Compare la lista di opzioni di arica profilo
- S Premere ▲ o ▼ e ▶ per selezionare una locazione predefinita vuota
   → Viene visualizzata la lista delle reti disponibili
- Premere ▲ o ▼ e ▶ per selezionare il profilo di connessione desiderato
- Inserire il profilo di connessione desiderato ed applicarlo come indicato
  - → Viene visualizzata la lista di opzioni di Memorizza nel profilo
- 8 Premere ▲ o ▼ e ▶ per selezionare una locazione predefinita vuota

# Per selezionare e applicare un nuovo profilo di connessione

Nel menu Rete, premere ▲ o ▼ e ▶ per selezionare Seleziona profilo

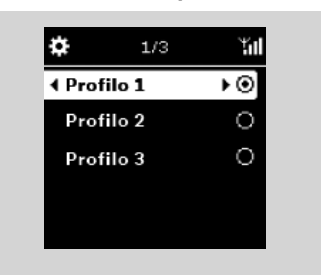

- Premere ▲ o ▼ e ▶ per selezionare il profilo di connessione desiderato
- Premere ▲ o ▼ e ▶ per selezionare OK per applicare il nuovo profilo

→ ADopo aver terminato di applicare le im-

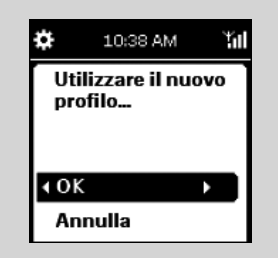

postazioni, l'apparecchio si riavvia automaticamente.

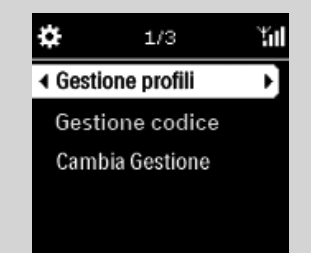

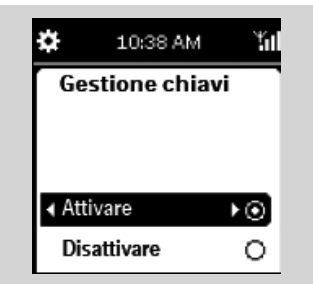

# Supporto tecnico via Internet

È possibile aggiornare il software dell'unità WAK3300 via Internet.

# Verifica della connessione di rete

- Verificare che l'unità WAK3300 sia collegata correttamente alla rete esterna
- Ontrollare che il PC (è necessario disporre dei privilegi di amministratore) della rete esterna sia connesso a Internet
  - Per la connessione Ad-hoc connection, accertarsi che sia abilitata la condivisione Internet sul PC con sistema operativo Windows<sup>®</sup> XP Service Pack (SP)1

# Registrazione

Per accedere come utente registrato è necessario digitare il proprio indirizzo di posta elettronica.

Premere HOME per accedere al menu principale, quindi scegliere il menu Setting (Impostazioni) utilizzando i tasti ▲ o ▼ e ►

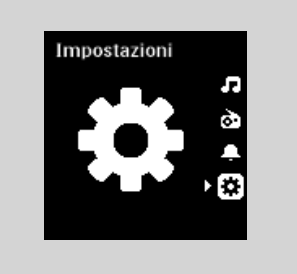

- 2 Tramite i tasti ▲ o ▼ e ► scegliere Network (Rete), Internet Support (Supporto Internet) e User Setting (Impostazioni utente) uno dopo l'altro
- Digitare l'indirizzo di posta elettronica.
- Premere OK.
- Attenersi alle istruzioni riportate nel messaggio di posta elettronica che verrà inviato.

## Aggiornamento del software

Premere HOME per accedere al menu principale, quindi scegliere il menu Setting (Impostazioni) utilizzando i tasti ▲ o ▼ e ►

2 Tramite i tasti ▲ o ▼ e ► scegliere Network (Rete), Internet Support (Supporto Internet) e Software update (Aggiornamento software) uno dopo l'altro

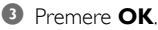

L'unità WAK3300 viene automaticamente riavviata al termine della procedura di aggiornamento.

# Impostazione timer spegnimento.

E' possibile impostare un determinato intervallo di tempo dopo il quale l'unità passa in modalità standby.

Sul telecomando,

Tenere premuto il tasto **SLEEP TIMER** fino alla comparsa della scritta **Timer divb spegnimento disattivato** 

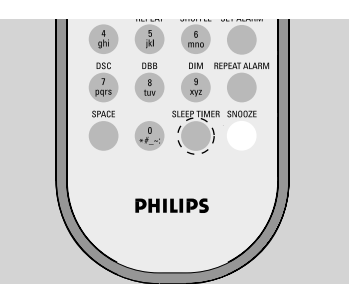

#### 0

- Premere il tasto HOME per entrare nel menu principale e selezionare il menu ▲ o ▼ e ►
- 2 Usare i comandi di navigazione ▲ o ▼ e ▶ per selezionare Dispositivo e successivamente Timer di spegnimento
  - → II display mostra in sequenza: 15, 30, 60, 90, 120, spento
  - ➔ Il display mostra brevemente l'opzione selezionata e poi torna allo stato precedente. Viene visualizzata l'icona Z<sup>Z</sup>

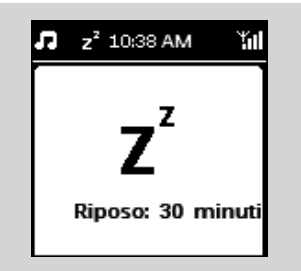

Per visualizzare il conto allo rovescia in modalità standby, premere di nuovo il tasto SLEEP TIMER

Per disattivare il timer di spegnimento, premere SLEEP TIMER ripetutamente finché appare la scritta Spento o

premere il tasto **STANDBY-ON/ ECO POWER** () per impostare l'unità in standby

### Reset

Se si desidera, è possibile ripristinare le impostazioni predefinite del WAK3300 (compresa l'impostazione di rete).

#### Reimpostazione del WAK3300:

- Modificare la sorgente musicale del WAK3300 collegata (per esempio da Philips Music Center a server musicale UPnP o viceversa) aiuta a ristabilire la connessione Wi-Fi tra il WAK3300 e il Philips Wireless Music Center.
- Reimpostare il WAK3300 aiuta a ristabilire la connessione Wi-Fi tra il WAK3300 e il Philips Wireless Music Center.
- Fornirsi di un attrezzo appuntito e premere RESET posto sul retro dell'unità

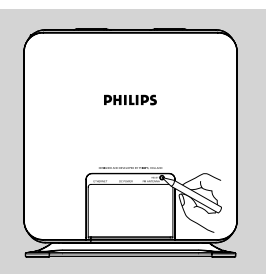

→ Il display visualizza Ripristina impostazioni di fabbrica

2 Usare i comandi di navigazione ▲ o ▼ e ▶ per selezionare Sì

➔ L'apparecchio viene riavviato.

| ¢           | 10:38 AM                   | τī  |
|-------------|----------------------------|-----|
| Rip<br>di   | oristinare in<br>fabbrica? | npo |
|             |                            |     |
| <b>∢</b> Sì |                            |     |
| No          | •                          |     |

 Seguire i passaggi del capitolo Installazione
 Viene ristabilita la connessione Wi-Fi tra il WAK3300 e il Philips Wireless Music Center o un server musicale UPnP attivato.

# Impostazione dispositivo

#### Suggerimenti utili:

### è anche possibile avviare l'impostazione nel modo seguente:

- a. Entrare nel menu **Impostazione** Impostazione dal menu principale
- b. Usare i comandi di navigazione ▲ o ▼ e
   ▶ per selezionare Dispositivo e successivamente selezionare l'opzione, Ripristina

## Aggiornamento firmware

- a. Controllare che il WAK3300 sia collegato ad un punto di accesso con accesso a internet (vedere Installazione: Collegamento del WAK3300 ad un server musicale UPnP attivato )
  - b. Controllare che sia applicato il profilo di connessione per l'accesso a internet (vedere Impostazioni di rete: Creazione di un profilo di connessione)
- Premere il tasto HOME per entrare nel menu principale eselezionare il menu Impostazioni premendo i comandi di navigazione ▲ o ▼ e ►
- ③ Usare i comandi di navigazione ▲ o ▼ e ► to select Dispositivo e poi Firmware
  - Il display mostra Aggiornare al nuovo firmware?

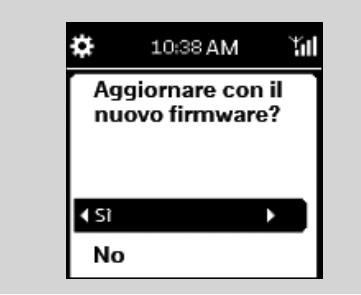

- ④ Premere ▲ o ▼ e ▶ per selezionare Sì
  - → L'unità avvia l'aggiornamento del firmware
  - Dopo l'aggiornamento del firmware, l'unità si riavvia automaticamente.
- Seguire i punti del capitolo Installazione

# Rinominare il dispositivo

Premere il tasto HOME per accedere al menu principale e poi selezionare il menu ▲ o ▼ e ►

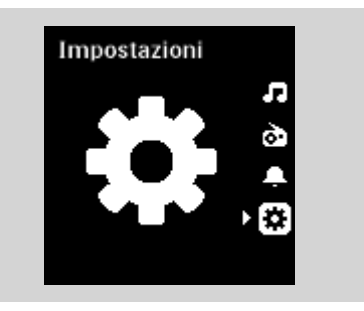

2 Usare i comandi di navigazione▲ o ▼ e ► per selezionare Rete, Impostazioni avanzate e Modifica nome dispositivo uno alla volta

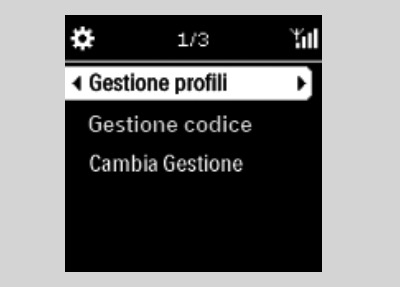

③ Per modificare il nome del dispositvo corrente, usare i comandi di navigazione ▲ o ▼ e ▶ per selezionare Modifica nome

| \$   | 10:38 AM    | Ψal |
|------|-------------|-----|
| W    | AK3300 Musi | c , |
| St   | ation       |     |
|      |             |     |
| ↓ Ci | ambia nome  | Þ   |

Inserire il nuovo nome del dispositivo usando i tasti alfanumerici (vedere Preparazione: uso dei tasti alfanumerici) or

premere ripetutamente i comandi di navigazione  $\blacktriangle$  o  $\blacktriangledown$  per selezionare una lettera, una cifra o un simbolo

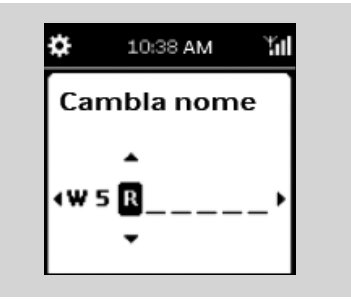

#### AVVERTENZA

Non tentare in alcun caso di riparare l'apparecchio da soli per non invalidare la garanzia. Non aprire l'apparecchio per non correre il rischio di scosse elettriche.

In caso di malfunzionamento, controllare i punti elencati di seguito prima di richiedere la riparazione. Se non si è in grado di risolvere il problema seguendo questi suggerimenti, rivolgersi al rivenditore o al centro assistenza.

| Durante la prima impostazione, sul display |
|--------------------------------------------|
| del WAK3300 appare il messaggio "Ricerca   |
| Center" a lungo.                           |

Problema

#### Quando si disattiva la funzione "Music Follow Me", sul display appare il messaggio "Server busy …" (Server occupato)

#### Ho delle interferenze sul mio collegamento wireless (Wi-Fi) tra il Center e la Stazione.

Il Philips Wireless Music Center/WAK3300 (stazione) opera nello spettro di frequenze radio di 2.4GHz. Molti IT ed elettrodomestici come forni a microonde, dittafoni, dispositivi bluetooth come cuffie bluetooth, mouse di computer, router wireless, telefoni cordless, stampanti compatibili Wi Fi, PDA operano anch'essi in questo spettro di frequenza. Questi dispositivi possono interferire con il collegamento Wi-Fi tra il Center e il WAK3300 con conseguenti interferenze come pause durante la riproduzione o lenta risposta alle operazioni. La gravità delle interferenze varia a seconda dell'estensione delle radiazioni dal dispositivo e della forza dei segnali Wi-Fi nella posizione.

# II WAK3300 non riesce a collegarsi ad un server musicale UPnP attivato.

#### II WAK3300 non riesce a riprodurre alcuni file musicali sul server musicale UPnP

#### II WAK3300 non reagisce quando vengono premuti i tasti

#### Soluzione

- Check that you have placed the Center and WAK3300 side by side on a flat and firm surface
- ✔ Check that the Center is already in Installation mode
- Turn off the wireless Access Point nearby if you have difficulties in connecting the Center and WAK3300.
- Ciò avviene perché il Music Center WAC7000 sta eseguendo la codifica della musica. Attendere che la codifica sia terminata.

Se l'apparecchio è in riproduzione, interrompere e prendere le misure appropriate come segue:

- portare il Center e il WAK3300 ad almeno 3 metri di distanza da questi dispositivi.
- Se possibile, cambiare i canali operativi degli altri dispositivi Wi-Fi della casa.
- Ruotare i dispositivi in direzioni diverse perminimizzare le interferenze.

- ✔ Attivare la funzione server UPnP del dispositivoUPnP
- ✔ Disattivare il firewall attivo sul dispositivo UPnP
- Quando si collega un dispositivo UPnP con attivazione DRM, autorizzare WAK3300 nel dispositivo UPnP o aggiornare la licenza.
- ✓ II file musicali sono stati già cancellati dal server UPnP
- ✔ Per i file musicali protetti da DRM, installare e attivare Window Media Connect® on the UPnP device
- Quando si collega un dispositivo UPnP con attivazione DRM, autorizzare WAK3300 nel dispositivo UPnP o aggiornare la licenza.
- ✓ Spegnere il WAK3300 e poi riaccenderlo.

Meet Philips at the Internet http://www.philips.com

Be responsible Respect copyrights

# Need help?

Online Go to www.philips.com/suppot

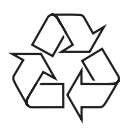

WAK3300

CLASS 1 LASER PRODUCT

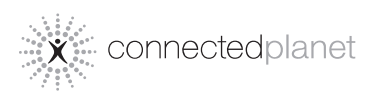

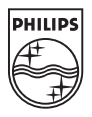

C Royal Philips Electronics N.V. 2008

Printed in China